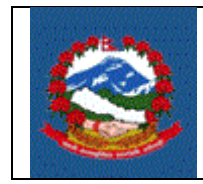

# TITLE: ITS-1006 CLOSE OF BUSINESS

- **Purpose:** To define the procedure to close the business by taxpayer. Taxpayer need to submit the tax return when business is closed under Income Tax Law clause 96 section 5 (See Nepali Text).
- ९६. आय विवरण : (१) प्रत्येक व्यक्तिले आय वर्ष समाप्त भएको तीन महिनाभित्रमा दफा ९७, ९८ र १०० को अधीनमा रही सो वर्षको आय विवरण विभागले तोकेको स्थानमा दाखिला गर्न् पर्नेछ ।

(४) देहायका अवस्थामा उपदफा (१) बमोजिम कुनै आय वर्षको आय विवरण दाखिल गर्नु पर्ने म्यादभन्दा अगावै दफा १०० को अधीनमा रही विभागले कुनै व्यक्तिलाई दिएको लिखित सूचनामा उल्लिखित म्यादभित्र सो आय वर्ष वा आय वर्षको कुनै भागको आय विवरण दाखिल गराउन सक्नेछ :-

- (क) सो व्यक्ति टाट पल्टिएमा, ऋणमा डुबेमा वा बिघटन भएमा,
- (ख) सो व्यक्तिले अनिश्चित समयका लागि नेपाल छोड्ने भएमा,
- (ग) सो व्यक्तिले कुनै कारणले नेपालमा गरिरहेको कार्य छोड्न लागेमा, वा
- (घ) विभागले अन्यथा उपयुक्त सम्भेमा ।

**Scope:** To submit Close of Business and verify the return.

#### **Responsibilities:**

The **Taxpayer** is responsible for providing all the information related to tax return prescribed by IRD (D-03).

**Verifying Officers** are responsible for ensuring the correctness and adequacy of the information provided by the taxpayer and register taxpayer as demanded by taxpayer.

Use Case:

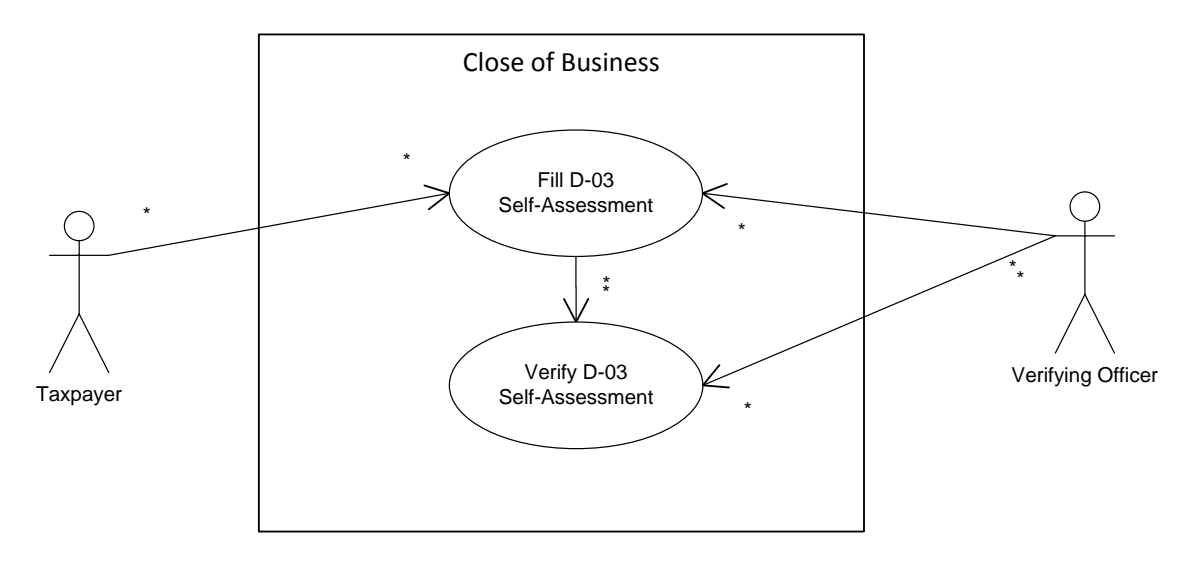

### **Definitions:**

**Close of Business Form:** Form prescribed by Inland Revenue Department (IRD) for Tax Payment.

# **PROCEDURE:**

### **1.0** Close of Business Steps

This part is to be done by applicant (Taxpayer).

- 1.1 To fill income tax details, person or company must use IRD website (www.ird.gov.np) and select Taxpayer Portal.
- 1.2 Click on Taxpayer Portal link will display taxpayer portal.
- 1.3 Expand 'Income Tax' menu by clicking on '+' sign beside 'Income Tax' Menu.
- 1.4 Click on Close of Business.
- 1.5 It is necessary to obtain a submission number for each application. This submission number serves as identification number for application. To obtain submission number click 'Get Submission No' link and fill in following information in screen displayed below.

| आन्तरिक राजस्व वि<br>Inland Revenue Depart<br>कन्द्राताको क्षेत्राज्ञ | वैभाग<br>tment<br>समर्पित                                                                                                    | 'जनतालाई सम्मान<br>सुशासनलाई | Date: 2071.06.29<br>र सेवा:<br>टेवा''                                                                                                    |
|-----------------------------------------------------------------------|----------------------------------------------------------------------------------------------------|------------------------------|----------------------------------------------------------------------------------------------------|
| Owline E-Services                                                     | Integrated Tax Menus >>1<br>हानिमल तन्दर सिने काराम<br>प्रयोगकर्ताको नाम ":<br>पासवर्ड ":<br>पुनः पासवर्ड ":<br>स्थागी लेखा सन्दर ":<br>उपारिक वर्ष ":<br>इमेल ठेगाना :<br>सम्पर्क नम्बद ": | Income Tax System >> Close   | 0ff Busness<br>ई-आइमिइन अमें पहचा:<br>१ सनिमान में. नितृतेस ।<br>२ Enter Soff Assessment मा किंक गरे आपनो अभितेख राष्ट्रतुरोस् । सिंकमम डेना कराम देखिनेछ । कृपया सो कराम अनुेतेस र 'सवमिट'मा किंक<br>मनुतेस ।<br>३ यदि तपाईसे यस आर्थिक वर्षको निमित्त समिमान तम्बर विहें सकनु भएको छ भने भेनुं मा भएको<br>Ibrom Factorn<br>मा किंक मनुतेस । तपायपी आसिमान तम्बर प्रयोगकतीको नाम र पासतई गावेर तमहन भड़ आय विवरण भने , पश्चिष्ट र रुजु मने सकनु हुन्छ । रुजु<br>मन सिंकम नुतेहेस । तपायपी आसिमान तम्बर प्रयोगकतीको नाम र पासतई गावेर तमहन भड़ आय विवरण भने , पश्चिष्ट र रुजु मने सकनु हुन्छ । रुजु<br>मन सिंकम नुतेहेस । तपायपी का सिमान ना ना स्वर प्रयोगकतीको नाम र पासतई गावेर तमहन भड़ आय विवरण भने , पश्चिष्ट र रुजु मने सकनु हुन्छ । रुजु<br>मन सिंकम नहीं विवरण आपत्ति राज्यपी का विवरणको काम ट विजेष्ठ र तपाईने विवरण भने सकनु हुनेछ । पुष्टका रहेको Prict Preview मा किंकक<br>मरे हेने वा किंटर जेन सक्व पुत्रेख ! दर्प स्वर्म देखोत ता ता स्वर. मा गई बुलाउनुतेस् ।<br>चिन्द्र मारकी के केन्द्रह अने उन्सरे छ । |
|                                                                       |                                                                                                    |                              | Designed & Developed By PCS                                                                                                    |

- a. Username Username is case sensitive. This username will be used to open application document again if application is partially filled previously. Hence applicant must note the username.
- b. Password Password is case sensitive and must be six character or more.
  Password will be required to open previously saved document later.
  Hence applicant must note the password.
- c. Re-Password Re-enter password again just to confirm previously typed password.
- d. Pan No
- e. Fiscal Year
- f. Email-id Type in Email Id
- g. Contact No Type in Contact number.
- h. Press 'Register' button at the bottom.

On pressing 'Register' button, the following screen will be displayed:

Note down submission number, username and password. Submission number will be required to print the form as well as for verification by the Tax Officer.

| Jose Off Busine                        | ess ]                            |                                   | सब्मिशन नं.: 7100                                         | 01068333                                                                     |                                                                        |                                       |
|----------------------------------------|----------------------------------|-----------------------------------|-----------------------------------------------------------|------------------------------------------------------------------------------|------------------------------------------------------------------------|---------------------------------------|
|                                        |                                  |                                   | फाराम-आयकर-डे-D-03-0                                      | 02-0364                                                                      |                                                                        |                                       |
|                                        |                                  |                                   |                                                           |                                                                              |                                                                        |                                       |
| াৰ্থিক ৱৰ্ষ *:                         | 2071.072                         |                                   | ( भर्ने उदाहरण २०६८.०६९ )                                 | आ रा का: पोखर                                                                | т                                                                      |                                       |
| थायी लेखा नम्बर                        | *: 30217866                      | 59                                | अन्तिम मिति *:                                            |                                                                              |                                                                        |                                       |
| फर्म सम्बन्धी विवर                     | ч                                |                                   |                                                           |                                                                              |                                                                        |                                       |
|                                        |                                  |                                   |                                                           |                                                                              |                                                                        |                                       |
| नाम :                                  | के.सी.ब्रदर्श                    |                                   |                                                           |                                                                              |                                                                        |                                       |
| ठेगाना                                 | घर नं.                           | वार्ड नं .                        | गाउँ / टोल र बाटोको नाम                                   | ○ म. न. पा.                                                                  | . पा.<br>जिल्ला<br>स.                                                  |                                       |
|                                        |                                  | 6                                 | ठाडो पसल मार्ग                                            | पोखरा                                                                        | कास्की                                                                 |                                       |
| फोन :                                  | 5=21959                          | मोबाडल :                          |                                                           | डमेल :                                                                       |                                                                        |                                       |
|                                        |                                  |                                   |                                                           | •                                                                            |                                                                        |                                       |
| करताताको किसि                          | r ISelect                        |                                   |                                                           | (matter = 10                                                                 |                                                                        |                                       |
| एक्लो प्राकृतिक व<br>ो पति / पत्नीले द | त्यक्ति 💿 दम्प<br>ाखिला गरेको यो | पत्ति<br>आयविवरणमा ग              | कायम हने कर दायित्व सम्बन्धमा                             | (जान्नातन का का का का का का का का का का का का का                             | जर गर्दछ ।                                                             |                                       |
| ति / पत्नीको नाम                       | ~                                |                                   | ,                                                         | दस्तखन                                                                       | a                                                                      |                                       |
| लेखाप्ररिक्षण प्रमार्ण                 | करण                              |                                   |                                                           |                                                                              |                                                                        |                                       |
|                                        |                                  |                                   |                                                           |                                                                              |                                                                        |                                       |
| कारोवारको स्थिति                       | ले आयकर<br>को यथार्थ चित्रण      | ऐन २०५८ को ट<br>गरेको व्यहोरा प्र | फा ८१ बमोजिम राखेका कागजहन<br>माणित गर्दछ । यो आय विवरण ! | रु जाँच गरेको छु । प्राप्त विवरण तथा<br>प्रमाणित गर्ने सम्बन्धमा मेरा र हामा | जानकारीले कारोवारको स्थितिको यथार्थ<br>टिप्पणीहरु यसै साथ संग्लन छन् । | छु / छौ । प्राप्त विवरण तथा जानकारीले |
|                                        |                                  |                                   |                                                           |                                                                              |                                                                        |                                       |
| खापरिक्षको दस्तर                       | बत                               |                                   |                                                           |                                                                              |                                                                        |                                       |
| था.ले.नं. :                            |                                  |                                   |                                                           |                                                                              |                                                                        |                                       |
|                                        |                                  |                                   |                                                           |                                                                              |                                                                        |                                       |
| रेखापरिक्षकको नार                      | T:                               |                                   |                                                           |                                                                              |                                                                        |                                       |

On pressing 'Proceed' button, the following screen will be displayed.

Basic Information like Fiscal Year, Submission No, Pan, Name, Address etc. appears by default.

End Date: Enter End Date of Close of Business.

If the taxpayer type is selected as clubbed natural people then following fields is required:

**Spouse PAN(Y/N):** Select whether spouse has pan or not from the drop down list and press TAB key to go to next field.

**Spouse PAN:** Enter this if tax return is claimed as clubbed in taxpayer type. Type PAN Number of the taxpayer's spouse and press TAB key to go to next field.

Spouse name: Type spouse name and press TAB key to go to next field.

Enter Auditor's PAN if there is one. This field is required if total income exceeds 50 lakh in case individual or PAN is an entity.

Auditor's Name is displayed automatically based on the PAN number of the auditor.

Enter Auditor's Registration Number.

Click on Register button. Then the following screen appears:

| SUCCESS  |                         | × |
|----------|-------------------------|---|
| <b>I</b> | Successfull Saved !!!   |   |
|          | सब्मिशन नं, टिप्पनुहोस् |   |
|          | 70000003627             |   |
|          | ок                      |   |

Note down the Submission No. and click Enter Annex to proceed further and then following screen appears.

| nnex                                |                                                                 |                       |               |
|-------------------------------------|-----------------------------------------------------------------|-----------------------|---------------|
| <table-cell-rows></table-cell-rows> |                                                                 |                       | 📥 Print Pages |
| अनुसूचीहरु तल                       | दिएको कम अनुसार भर्नु पर्नेछ ।                                  |                       |               |
| अनुसूची - १ र उ                     | अनुसूची - २ स्वत: भरिन्छ , छुट र शुल्कहरु मात्र भर्नुपर्छ ।     |                       |               |
| निकायले अनिव                        | ार्य कागजातहरु upload अनिवार्य गर्नुपर्नेछ ।                    |                       |               |
| ऑफै भरिएको अ                        | सनुसुची १ र अनुसुची २ हेरी ठीक छ भने Set Annex Button क्लि      | <b>म गर्नु होला</b> । |               |
| V Finalized Sul                     | bmit                                                            |                       |               |
| १, आय अनुसूची अ                     | ार्ने ब्लक                                                      |                       |               |
| अन्य अनिवार्य कार                   | गजातहरु upload गर्न को लागि <mark>यहाँ क्लिक</mark> गर्नुहोस् । |                       |               |
| अनुस्ची - १                         | व्यापार आयको विवरण राखने                                        | ٠                     |               |
| अनुस्ची - ६                         | रोजगारी आयको विवरण राखने                                        | <b>()</b>             |               |
| अनुसूची - ७                         | लगानीबाट भएको आयको गणानाको विवरण राखने                          | <b>()</b>             |               |
| अनुसूची - ८                         | गेर व्यावसायिक सम्पत्तिको निसगंबाट प्राप्त खुद लाभ              | <b>(</b>              |               |
| 3. करदाबी अनुसूच                    | ĴÎ                                                              |                       |               |
| अनुसूची - १०                        | कर मिलान सम्बन्धी विवरण राखने                                   |                       |               |
| अनुसूची - ११                        | औषधोचार कर मिलान दावीको विवरण राखने                             |                       |               |
| -                                   |                                                                 |                       |               |

### 1.7 Entering Annex 5:

Annex 5 is filled to describe the details of the business. Click on Annex 5 button to enter details of annex 5. Then the following screen appears.

| x-5                                  |                                                                              |                                           |        |  |
|--------------------------------------|------------------------------------------------------------------------------|-------------------------------------------|--------|--|
|                                      | अनुसूची -७                                                                   |                                           |        |  |
| हादि राण्ड आनसची तय रार्न यहाँ दि    | केवक गर्नहोम ।                                                               |                                           |        |  |
| छिक वर्ष                             | 2068.069                                                                     | भाग का                                    | 22     |  |
| गयी लेखा जस्तरः                      | 304300978                                                                    | 341, <b>(</b> 1, <b>q</b> <sub>1</sub> ); | 22     |  |
| <b>T</b> .                           | नेप्टेल ग्लोबल प्रा.लि.                                                      |                                           |        |  |
| ন:<br>কৌকিমিয়                       | Vormal Business                                                              |                                           |        |  |
| रको हरः                              | 25                                                                           |                                           |        |  |
| रका परः<br>देशीस्रोत भए मूलुकको नाम: | NEPAL Y                                                                      |                                           |        |  |
| clusion (IN)                         |                                                                              |                                           |        |  |
| Services Fees                        |                                                                              |                                           | 1200   |  |
| Amounts derived from the             | Disposal of Trading Stock                                                    |                                           | 2343   |  |
| Net Gains from the Dispose           | al of the Person's Business Assets or Liabilities                            |                                           | 3444   |  |
| Amounts treated as derive            | d from the deprecible Assets                                                 |                                           | 770    |  |
| Gifts received by the Perso          | on in Respect to the Business                                                |                                           | 5      |  |
| Amounts derived as Consi             | deration for accepting a Restriction on the capacity to conduct the Business |                                           | 3330   |  |
| Amounts derived frm Inve             | estments that are effectively connected with the Business                    |                                           | 23424  |  |
| Amounts to be included b             | y Reason of Change in the Accounting System                                  |                                           | 4353   |  |
| Amounts to be included b             | y Reason of Timing                                                           |                                           | 6554   |  |
| Excess Amount received b             | y Reason of Exchange Rate                                                    |                                           | 33     |  |
| Recovered Amount of bac              | l Debts deducted earlier                                                     |                                           | 3434   |  |
| 2 Amounts to be included as          | s per Contract of Completion Basis in the Case of a long term Contract       |                                           | 24224  |  |
| Difference of actual Intere          | et and Interest as ner Market Rate in the Case of a long term Contract       |                                           | 37324  |  |
|                                      | st and interest as per market rate in the Case of a long term Contract       |                                           | 2234   |  |
| Amounts paid to third Per            | son Instead of actual Payee                                                  |                                           | 4554   |  |
| Amounts derived as Comp              | ensation                                                                     |                                           | 113    |  |
| 5 Other Amounts to be inclu          | ided in Profit and Gains                                                     |                                           | 345    |  |
| 7 Total:(1 to 16)                    |                                                                              |                                           | 90460  |  |
| eduction (DE)                        |                                                                              |                                           |        |  |
| Interest                             |                                                                              |                                           | 47543  |  |
| Cost of Trading Stock                |                                                                              |                                           | 774    |  |
| Repairs and Improvement              | 8                                                                            |                                           | 4354   |  |
| I Pollution Control                  |                                                                              |                                           | 34534  |  |
| Research and Developmen              | t                                                                            |                                           | 43534  |  |
| Depreciatoon                         |                                                                              |                                           | 233    |  |
| Deductible Reserve                   |                                                                              |                                           | 223    |  |
| Others than mentioned                |                                                                              |                                           | 44     |  |
| Total: (18 to 26)                    | coon /1.4)                                                                   |                                           | 345    |  |
| aduction in Loss (DL)                |                                                                              |                                           | 131584 |  |
| B Losses transferred from ot         | her Business in this Year                                                    |                                           | 45     |  |
| Carried forward of unrelie           | ved Losses from previous Years                                               |                                           | 45     |  |
| ) Total:(28to29)                     |                                                                              |                                           | 90     |  |
| 1 Total Deduction (27+30):           |                                                                              |                                           | 131674 |  |
| 2 Business Income and Loss           | (17-31):                                                                     |                                           | -41714 |  |
| iscallanaous (MT)                    |                                                                              |                                           | 11211  |  |
| LOSS TRANSFERRED TO                  | OTHER BUSINESSES                                                             |                                           | 345345 |  |
| 4 Total (32+33):                     |                                                                              |                                           | 304131 |  |
| scount (DIS)                         |                                                                              |                                           |        |  |
| ुछट हुनु पर्ने कारण : Indu           | ustry in Underdeveloped Area                                                 |                                           |        |  |
| ु कुट प्रतिशत                        |                                                                              |                                           | 25     |  |
| Submit                               |                                                                              |                                           |        |  |
|                                      | सन्द सर्वनोग ।                                                               |                                           |        |  |

Fill in the required fields. The fields in this form are as:

Tax Category: Select from the list of values what category business belongs to. Press

TAB key to go to next field.

**Country:** Select country of income source from drop down menu. Press TAB key to go to next field.

**Inclusion:** Fill in the inclusion section from the income source and press TAB key to go to next field.

Deduction: Fill in deduction amounts and press TAB key to go to next field.

Miscellaneous: Fill in other sections like miscellaneous, discount, deduction in loss.

Then click on submit button then the following screen appears.

| SUCCESS |                     | × |
|---------|---------------------|---|
| ٩       | Successfully saved. |   |
|         | ок                  |   |

Click on OK button.

### **1.8 Entering Annex 6:**

Annex 6 is filled to describe the details of remuneration income. Click on Annex 6 button to enter details of annex 6. Then the following screen appears.

| 📥 Print      | t                                                        |                                                                     | अनुसूर्च                                                | ो - ६                                       |   |          |       |   |
|--------------|----------------------------------------------------------|---------------------------------------------------------------------|---------------------------------------------------------|---------------------------------------------|---|----------|-------|---|
| पछाडि ग      | ाएर अनुसूची तय गर्न <mark>यहाँ वि</mark>                 | <u>लक</u> गर्नुहोस् ।                                               |                                                         |                                             |   |          |       |   |
| आर्थिक व     | वर्षः                                                    | 2070.071                                                            |                                                         |                                             | э | ा.रा.का: | पोखरा |   |
| स्थायी ले    | नेखा नम्बर:                                              | 302178669                                                           |                                                         |                                             |   |          |       |   |
| नाम:         |                                                          | के.सी.ब्रदर्श                                                       |                                                         |                                             |   |          |       |   |
| Inclusio     | ion (IN)                                                 |                                                                     |                                                         |                                             |   |          |       |   |
| 1 ज          | न्याला, तलव (दफा ड.छ.क)                                  |                                                                     |                                                         |                                             |   |          |       | 1 |
| Sa           | alary and Wages                                          |                                                                     |                                                         |                                             |   |          |       | _ |
| 2 1a<br>Le   | वेदा वापतको रकम (दफा ८.२<br>eave Pay                     | . क)                                                                |                                                         |                                             |   |          |       |   |
| 3 эт<br>О    | नतिरिक्त समय काम गरे वाप<br>Over Time Payment            | लको रकम (दफा ८.२.क)                                                 |                                                         |                                             |   |          |       |   |
| 4 शु<br>Fe   | [ल्क (दफा ८, २, क)<br>ees                                |                                                                     |                                                         |                                             |   |          |       |   |
| 5 रो<br>Pr   | ोजगारी संग सम्बन्धित उपह<br>rizes, Gifts                 | ार/पुरस्कार (दफा ८.२.क)                                             |                                                         |                                             |   |          |       |   |
| 6 वो<br>Bo   | ोनस (दफ ८,२,क)<br>onuses                                 |                                                                     |                                                         |                                             |   |          |       |   |
| 7 अ          | नन्य सुविधाहरु वापलको रकन                                | न (दफा ८.२.क)                                                       |                                                         |                                             |   |          |       |   |
| 8 क          | तमिशन (दफा ८.२.क)                                        |                                                                     |                                                         |                                             |   |          |       |   |
| Сс<br>9 лт   | .ommissions<br>स्टर्स धन्ता (टफ्न ८ २ ज्य                |                                                                     |                                                         |                                             |   |          |       |   |
| - M          | earness Allowances                                       |                                                                     |                                                         |                                             |   |          |       |   |
| 10 ਤੀ<br>Co  | नीवन निर्वाह खर्च (दफा ८,२,२<br>ost of Living Allowances | ब)                                                                  |                                                         |                                             |   |          |       |   |
| 11 जी        | गीवन निर्वाह खर्च दफा (दफा                               | ८,२.ख)                                                              |                                                         |                                             |   |          |       |   |
| Re<br>12 म   | ent Allowances<br>सनोरन्जन वा यातायात भत्ता              | बापतको रकम (दफा ८,२,ख)                                              |                                                         |                                             |   |          |       |   |
| En           | intertainment and Transp                                 | ortation Allowances                                                 |                                                         |                                             |   |          |       |   |
| 15 34        | ther personal Allowances                                 | c, <del>x</del> , (a)<br>s                                          |                                                         |                                             |   |          |       |   |
| 14 ਰਕ<br>Dia | यक्तिगत खर्चको फख्यौट वा<br>ischarge or Reimburseme      | सोधभर्ना (दफा ८,२,ग)<br>nts of personal Costs                       |                                                         |                                             |   |          |       |   |
| 15 रो<br>Pa  | ोजगारीका कुनै शर्तमा सहमा<br>ayment to the Agreemen      | ते जनाए विपलको भुक्तानी (दफा ८,<br>t to any Conditions of the Empl  | र, च)<br>pyment (Section 8.2.d)                         |                                             |   |          |       |   |
| 16 रोग<br>Pa | ंजगारीको अन्त्य, नोक्सानी<br>avment for Redundancy       | वा अनिवार्य अबकाश वापलको भुक्त<br>or Loss or Termination of the Ei  | লী (दफा ८,२,ङ)<br>nployment (Section 8.2.e              | )                                           |   |          |       |   |
| 17 эл<br>Ве  | ावकाश भुक्तानी र रोजगारदा<br>etirement Contributions a   | ताले अवकाश कोषमा जम्मा गरी दि<br>and Retirement Payments (Sect      | एको अवकाश योगदान ९दफ<br>ion 8.2.f)                      | ,<br>८,२,च)                                 |   |          |       |   |
| 18 रो।       | ोजगारीको सम्वन्धमा गरिएव                                 | हो अन्य भुक्तानी(दफा ८,२,छ)                                         | in or Enj                                               |                                             |   |          |       |   |
| O            | )ther Payments made in R                                 | tespect of the Employment (See                                      | tion 8.2.g)                                             |                                             |   |          |       |   |
| 17 ж         | स्वकाश अक्तानी र रोजगारदा                                | ताले अवकाश कोषसा जस्सा गरी दि                                       | ्र<br>एको अवकाश योगदान ९दफ                              | ,<br>(८२.च)                                 |   |          |       |   |
| Re           | etirement Contributions                                  | and Retirement Payments (Sec                                        | ion 8.2.f)                                              |                                             |   |          |       |   |
| 18 रो<br>01  | ोजगारीको सम्वन्धमा गरिएव<br>)ther Payments made in F     | हो अन्य भुक्तानी(दफा ८,२,छ)<br>Respect of the Employment (Se        | tion 8.2.g)                                             |                                             |   |          |       |   |
| 19 स<br>Fr   | ग्वारी साधन सुविधा वापतको<br>ringe Benefit for Vehicle I | रकम (दफा २७,१,ख,१)<br>Facility (Section 27.1.b.1)                   |                                                         |                                             |   |          |       |   |
| 20 ਮਾ<br>Fr  | ग्वन सुविधा वापतको रकम (i<br>ringe Benefit for House F   | दफा २७,१,ख,१)<br>acility (Section 27.1.b.2)                         |                                                         |                                             |   |          |       |   |
| 21 ਬਾ<br>Fr  | ारको रेखदेखकर्ता, भान्छे, स<br>ringe Benefit for Houseke | वारी चालक, माली वा अन्य घरेलु स<br>eeper, Chauffeur, Gardener, o    | ायकको सेवा वापतको रकम<br>other domestic Assistan        | (दफा २७. १. ग. १)<br>t (Section 27. 1.c. 1) |   |          |       |   |
| 22 ਦ<br>ਸਿ   | बाना, जलपान वा मनोरन्जन<br>iringe Benefit for any Mea    | वापत प्राप्त रकम (दफा २७,१, ग, २)<br>al, Refreshment, or Entertainm | ent (Section 27.1.c.2)                                  |                                             |   |          |       |   |
| 23 태<br>Fr   | नेवासस्थानमा जडान भएको<br>iringe Benefit for Drinking    | धारा, विजुकी टेलिफोन जस्ता सेवा<br>Water, Electricity, Telephone,   | गपत रोजगारदाताले तिरेको<br>and similar Utilities (Secti | रकम(दफा २७, १, ग, ३)<br>on 27.1.c.3)        |   |          |       |   |
| 24 रो<br>Di  | ोजगारदातालाई प्रचलित व्या<br>ifference of actual Intere  | ज दरभन्दा कम दरमा व्याज तिरेको<br>est and Interest as per Market    | भए सो कम भएजति रकम (<br>Rate in Case of a Soft Lo       | રહ, ૧. ૩)<br>an (Section 25. 1.d)           |   |          |       |   |
| 25 पा<br>∢   | गरीअमिकमा समावेश गर्न् पर्न                              | र्ग अल्य रकमहरु विवरण संलग्न गर्ने                                  |                                                         |                                             |   |          |       |   |
|              |                                                          |                                                                     |                                                         |                                             |   |          |       |   |
|              | <br>एर अनसची तय गर्न यहाँ वि                             | लक गर्नहोस ।                                                        |                                                         |                                             |   |          |       |   |

**Inclusion:** Fill in the inclusion section from the income source and click "Save" button to save the data.

### 1.9 Entering Annex 7:

Annex 7 is filled to describe the details of income from Investments. Click on Annex 7 button to enter details of annex 7. Then the following screen appears.

| b Pr     | nt                                                        |                                                                   | अनुसूची - ७                                                        |        |          |  |
|----------|-----------------------------------------------------------|-------------------------------------------------------------------|--------------------------------------------------------------------|--------|----------|--|
| ब्राडि   | गएर अनुसूची तय गर्न <mark>यहाँ व</mark> ि                 | <u>लक</u> गर्नुहोस् ।                                             |                                                                    |        |          |  |
| থিব      | त्वर्षः                                                   | 2070.071                                                          |                                                                    | आ.रा.क | ।: पोखरा |  |
| ायी      | लेखा नम्बर:                                               | 302178669                                                         |                                                                    |        |          |  |
| म:       |                                                           | के.सी.ब्रदर्श                                                     |                                                                    |        |          |  |
| clu      | sion (IN)                                                 |                                                                   |                                                                    |        |          |  |
|          | लाभांश (अन्तिम रुपमा कर व<br>Dividends (Section 9.2.a)    | ट्टी नभएको मात्र)दफा ९(२)क                                        |                                                                    |        |          |  |
|          | लगानी विमाभाट प्राप्त लाभ :<br>Gain from Investment Ins   | धन्तिम रुपमा कर कड्टी नभएको म<br>urance other than final Withh    | ात्र दफा ९(२)क<br>olding (Section 9.2.a)                           |        |          |  |
|          | व्याज (अन्तिम रुपमा कर कह<br>Interests other than final   | ी नभएको मात्र)दफा ९(२)क<br>Withholding (Section 9.2.a)            |                                                                    |        |          |  |
|          | भाडा (अन्तिम रुपमा कर कई<br>Rent other than final With    | नभएको मात्र)दफा ९(२)क<br>holding (Section 9.2.a)                  |                                                                    |        |          |  |
|          | पाकृतिक स्रोत वापतको भुक्त                                | नी दफा ९(२)क                                                      |                                                                    |        |          |  |
|          | Payment for natural Reso<br>रोयल्टी दफा ९(२)क             | urces other than final Withho                                     | ding (Section 9.2.a)                                               |        |          |  |
|          | Royalties (Section 9.2.a)                                 |                                                                   | · · · · · · · · · · · · · · · · · · ·                              |        |          |  |
| 5        | स्वीकृत प्राप्त नगरेको अवका<br>हासयोग्य सम्पत्तिको निसग   | श कोषको हितबाट प्राप्त लाभ औन<br>बाट प्राप्त लाभ दफा ९(२)ग        | तम रुपमा कर कही नभएमा दफा ९(२)क                                    |        |          |  |
|          | Disposal of depreciable A                                 | ssets (Section 9.2.c)                                             |                                                                    |        |          |  |
| )        | लगानीका सम्बन्धमा प्राप्त ग<br>Gifts received by the Pers | रेको उपहार दफा ९(२)घ<br>ion in Respect of Investment              | (Section 9.2.d)                                                    |        |          |  |
| 10       | अवकास भुक्तानी र सो व्यकि                                 | तको लागि अवकास कोषमा जम्मा                                        | गरिएको रकम समेतको अवकाश योगदान दफा ९(२):                           | 5      |          |  |
| 1        | लगानीको सम्बन्धमा कुनै प्र                                | y mui rayments kettrement (<br>तैबन्ध स्वीकार गरे बापत प्राप्त ग  | रको रकम दफा ९(२)च                                                  |        |          |  |
| 2        | Amounts derived as Cons                                   | ideration for accepting a Rest                                    | riction of Investment (Section 9.2.f)                              |        |          |  |
| 2        | लखाकनका तारकामा पारवत<br>Amounts to be included b         | न गदा आय गणनामा समावश गन्<br>y Reason of Timing (Section 2        | रुपन रकम दफा २२(६)<br>4.3)                                         |        |          |  |
| 13       | मुरााको मूल्यांकनको फरकको<br>Excess Amount received       | कारणले गर्दा समेत वदी भुक्तानी<br>by reason of Exchange Rate (    | पाएको रकम दफा २४(४)<br>(Section 24.4)                              |        |          |  |
| 4        | डुबेको ऋण लगायलका रकमह<br>Recovered Amount of ba          | क मिन्हा भएको मध्ये असुल उपर<br>d Debts deducted earlier (Sec     | भएको रकम दफा २५(१)<br>tion 25.1)                                   |        |          |  |
| 15       | प्रचलित ब्याज दरभन्दा कम<br>Difference of actual Inter    | दरमा व्याज तिरेको भए कम भएज<br>est and Interest as per Marke      | ति रकम (२७.१.३)<br>et Rate in Case of a Soft Loan (Section 25.1.d) |        |          |  |
| 16       | भुक्तानी पाउनु पर्ने रकम अव<br>Amounts paid to third Per  | ॉ व्यक्तिले भुक्तानी पाएमा सो रव<br>son instead of actual Payee ( | <br>हम दफा २९<br>Section 29)                                       |        |          |  |
| 17       | संयुक्त स्वामित्वमा रहेको ल                               | गानीबाट प्राप्त गरेको रकम दफा ३<br>2 Ownership Toyestment (Se     | o<br>-tion 30)                                                     |        |          |  |
| 18       | क्षतिपूर्ति बापत प्राप्त गरेको र                          | कम दफा ३१                                                         |                                                                    |        |          |  |
| 19       | मुनाफा तथा लाभमा समावर                                    | । गन् पन अन्य रकमहरु ाववरण स                                      | लग्न                                                               |        |          |  |
| 4        | Other Amounts to be ind                                   | uded in Profit and Gains (deta                                    | ils attached)                                                      |        |          |  |
| Ded      | uction (DE)                                               |                                                                   |                                                                    |        |          |  |
| 21       | दफा १४ बमोजिम कही हुने व                                  | याज खर्च                                                          |                                                                    |        |          |  |
| 22       | Interest (Section 14)<br>दफा १६ बसोजिस कडी हने र          | र्मत तथा सधार खर्च                                                |                                                                    |        |          |  |
| _        | Repairs and Improvemen                                    | ts (Section 16)                                                   |                                                                    |        |          |  |
| 23       | दफा १९ बमोजिम कही हुने ह<br>Depreciation (Section 19)     | ास खर्च<br>)                                                      |                                                                    |        |          |  |
| 24       | उपरोक्त वाहेक आयकर ऐन<br>Others than mentioned in         | २०५८ बमोजिम कही हुने अल्य खर्च<br>1 Lines 18 to 20                | र्वहरु विवरण संल्गन गर्ने                                          |        |          |  |
| 25       | जम्मा:(२१ देखि २४)                                        |                                                                   |                                                                    |        |          |  |
| •        |                                                           |                                                                   | m                                                                  |        |          |  |
| Ded      | uctible Loss (DL)<br>राम भा त को त्यनमाय ता भ             | प्तर लगानीको जेक्सानी                                             |                                                                    |        |          |  |
| 20       | Losses transferred from                                   | other Businesses and/or Inve                                      | stments in this Year                                               |        |          |  |
| 27       | गत आ,ब, बाट जिम्मेवारी र<br>Carried forward of unreli     | रेको व्यवसायको नोक्सानी<br>eved Business Losses from pr           | evious Years                                                       |        |          |  |
| 28       | जम्मा:(२६ देखि २७)<br>Total:(26 to 27)                    |                                                                   |                                                                    |        |          |  |
| 29<br>30 | जम्मा कड़ी:(२५ + २८)                                      | .(2- 20)                                                          |                                                                    |        |          |  |
|          | Gain or Loss :(20 - 29)                                   | .(                                                                |                                                                    |        |          |  |
| liso     | ellaneous Inclusion(M)                                    | )                                                                 |                                                                    |        |          |  |
| 31       | अन्य लगानीको आयमा कही<br>LOSS TRANSFERDED TO              | गरेको नोक्सानी (हरफ ३१ मा नोक<br>OTHER INVESTMENT INCOME          | सानी भए मात्र )<br>S (only if row 30 is less than 0)               |        |          |  |
| 32       | जम्मा:(30 + 3१)<br>Total:(30 + 31)                        | OTHER TRAFFICIENT TRACOME                                         | a consy if form on talical utility                                 |        |          |  |
|          | 10101(00 + 01)                                            |                                                                   |                                                                    |        |          |  |
|          |                                                           |                                                                   |                                                                    |        |          |  |

**Inclusion:** Fill in the inclusion section from the income source and press TAB key to go to next field.

**Deduction:** Fill in deduction amounts applicable and press TAB key to go to next field.

**Deductible Loss:** Fill in deduction amounts applicable and press TAB key to go to next field.

Miscellaneous: Fill in other sections like miscellaneous

Then click on "Save" button to save entered data.

### 1.10 Entering Annex 8

Annex 8 is filled to describe the details of Income from disposal of non-business asset.

Click on Annex 8 button to enter details of annex 8. Then the following screen appears.

| Annex-8                                                 |                                                                                          |         |       |   |
|---------------------------------------------------------|------------------------------------------------------------------------------------------|---------|-------|---|
| Print Print                                             | अनुसूची - ८                                                                              |         |       |   |
| पछाडि गएर अनुसूची तय गर्न <mark>यह</mark> ो             | <u>किलक</u> गर्नुहोस् ।                                                                  |         |       |   |
| आर्थिक वर्ष:                                            | 2070.071                                                                                 | आ.स.का: | पोखरा |   |
| स्थायी लेखा नम्बर:                                      | 302178669                                                                                |         |       |   |
| नाम:                                                    | के.सी.ब्रदर्श                                                                            |         |       |   |
| करको किसिम:                                             | सेयर वा सुरक्षणको निसर्गबाट भएको जम्मा आम्दानी (नेप्सेमा सूचिकृत भएको) 🛛 🗸               |         |       |   |
| करको दर:                                                | 2.5                                                                                      |         |       |   |
| ISA                                                     |                                                                                          |         |       |   |
| 1 आधिक वर्षमा सेयर वा सुर<br>Total Income from Disp     | सणको निसर्गबाट अपको जन्म्मा आन्दानी<br>osed Shares and Securities of current fiscal year |         |       | Â |
| 2 निसर्ग भएको सेयर वा सुरव<br>Total Purchased Amour     | सणको खरीद मुल्य<br>nt of disposed securities                                             |         |       |   |
| 3 सेयर वा सरक्षाको निसरोबा<br>र                         | ाट भएको लाभ वा नोक्सानी (१ - २)<br>।।।                                                   |         |       |   |
| Deductible Loss (DL)                                    |                                                                                          |         |       |   |
| 4 यस आ.ब.को अन्य व्यवस<br>Losses transferred fron       | ाय वा र र लगानीको नोक्सानी<br>n other Businesses and/or Investments in this Year         |         |       | ^ |
| 5 रात वर्षबाट जिम्मेवारी सरे<br>Carried forward of unre | को नोक्सानी<br>elieved Investments from previous Years                                   |         |       | E |
| 6 जम्मा : (४ देखि ५)<br>Total:(4 to 5)                  |                                                                                          |         |       |   |
| 7 रवत लाभ / नोकसानी • ( 3                               | . £2.                                                                                    |         |       | • |
| ave Save                                                |                                                                                          |         |       |   |
| पछाडि गएर अनुसूची तय गर्न <mark>यहाँ</mark>             | <u>किलक</u> गर्नुहोस् ।                                                                  |         |       |   |
|                                                         |                                                                                          |         |       |   |

Fill in the required fields. The fields in this form are as:

Tax Category: Select from the list of values what category business belongs to. Press

TAB key to go to next field.

**ISA (Income from shares and assets:** Fill in the inclusion section from the income source and press TAB key to go to next field.

**Deductible Loss:** Type deduction amount and press TAB key to go to next field.

Then click on save button to save entered data.

# 1.11 Entering Annex 1

Annex 1 is filled for pan of individual type. System will display annex 1 if PAN is an individual Taxpayer.

Click on Annex 1 button to enter details of annex 1 which appears only after we enter Annex 5, 6, 7 or 8. Then the following screen appears.

| nex-       | 1                               |                               |                    |                                       |                 |                            |             |                            |                                |                |                 |
|------------|---------------------------------|-------------------------------|--------------------|---------------------------------------|-----------------|----------------------------|-------------|----------------------------|--------------------------------|----------------|-----------------|
|            |                                 |                               |                    | अनुसूची -१                            |                 |                            |             |                            |                                |                |                 |
| पछ<br>भारत | ाडि गएर आन्सूची तय<br>रोक वर्षः | गर्न <u>यहाँ किलक</u> गर्न्हो | स् ।               | A1-1-                                 | 1               |                            | 7000        | 00003700                   |                                |                |                 |
| 3111       | ոտ ոս։                          | -                             | करका।              | कासम: मा-ा-                           | 1               | साम्बशन न.:                | 7000        | 00003700                   | ,                              |                |                 |
| _          | 3<br>4                          | R Colores                     | 3<br>Country Contr | e e e e e e e e e e e e e e e e e e e | 9               | ٤<br>• • • • • • • • • • • | U Detionent | - Curd                     | 6<br>Decetion                  | S.             | şo              |
|            | Annex Type                      | Tax Category                  | Country Code       | Inclusions                            | Income Gain Los | s Assessable Income        | Retirement  | Fund                       | Donation                       | Taxable Income | Normal Lax Rate |
| 1          | Renumeration                    |                               |                    | 251800                                |                 | 0 0                        |             | 0                          | 0                              | 0              | 0               |
| Tota       | al                              |                               |                    | 251800                                | (               | 0 0                        |             | 0                          | 0                              | 0              |                 |
| •          |                                 |                               |                    | III                                   |                 |                            |             |                            |                                |                | F.              |
| करव<br>१.  | को गणना<br>जस्मा कर योग्य       | 0                             |                    |                                       |                 |                            | -1          | कर दायित्व<br>करमा छुट     | को आधार (दफा उल                | ख गर्नुहोस्)   | छुट रकम         |
| <b>२</b> . | कट्टी रकम                       |                               |                    | कर दायित्व                            |                 |                            |             | जीवन वीम                   | गको                            |                | 1234            |
| 3.         | निवृत्तिभरं आय भए<br>रकम        | 2323                          |                    | Assessable Income                     | Rate Code       | Tax Liability              |             | प्रिमीयम व<br>रहट प्रस्टिक | गपत रक्तम<br>जे जस्मा कर दायित |                | -1234           |
|            | टर्गम क्षेत्र भदा               | 234                           | ī <u> </u>         | 34000                                 | 123             | 1234                       |             | 90 1104                    | in one of a group of a         |                | -123-           |
|            | and the second second second    |                               |                    |                                       |                 |                            |             |                            |                                |                |                 |

Fill in the required fields. The fields in this form are Retirement Fund, Donation, Insurance, Deductible Amount etc.

Then click on "Save" button to save entered data.

# 1.12 Entering Annex 2

Annex 2 is filled for pan of Business type. Click on Annex 2 button to enter details of annex 2 which appears only after we enter Annex 5, 7 or 8. Then the following screen appears.

| अन्स्ची -२                                                                                                    |      |  |  |  |  |
|----------------------------------------------------------------------------------------------------|------|--|--|--|--|
|                                                                                                    |      |  |  |  |  |
| ર ગાન તુવા વ્યક્ત ગામ ક્લા ગામ કે ગામ કે ગામ કે ગામ કે ગામ કે ગામ કે ગામ કે ગામ કે ગામ કે ગામ કે ગામ કે ગામ કે<br>                 |      |  |  |  |  |
| र्ष: 2068.069 करको किसिम: A2-4 सम्बिधन नं.: 700000003627                                                                           |      |  |  |  |  |
| •9 2 3 4 4 5 5 5                                                                                                    |      |  |  |  |  |
| ex Type Tax Category Country Code Inclusions Income Gain Loss Assessable Income Retirement Fund Donation Taxable Income Normal Tax | Rate |  |  |  |  |
| ness A2-1 np 90460 -41214 304131 0 0 304131                                                                                        | 25   |  |  |  |  |
| umeration 803123 0 0 0 0 0                                                                                                    | 0    |  |  |  |  |
| estment 145647 123867 158232 0 0 158232                                                                                            | 0    |  |  |  |  |
| estment 207577 189169 190178 0 0 190178                                                                                            | 0    |  |  |  |  |
| 1246807 271842 652541 0 0 652541                                                                                                   |      |  |  |  |  |
|                                                                                                    | ۲    |  |  |  |  |
| कर दायित्व                                                                                                    |      |  |  |  |  |
| शुल्क र ब्याज गणना गरेको भए गणनाको अन्तिम मिति 2070.02.16                                                                          |      |  |  |  |  |
| जस्मा लाग्ने कर                                                                                                    | 0    |  |  |  |  |
| दिला बुझाए बापत लाग्ने शुल्क (दफा ११७)                                                                                             | 3000 |  |  |  |  |
| व्याज (दफा ११८)                                                                                                    | 1200 |  |  |  |  |
| व्याज (दफा ११९)                                                                                                    | 1000 |  |  |  |  |
| जस्मा तिर्भु पर्ने कर 5200                                                                                                    |      |  |  |  |  |
| - Annew 2                                                                                                    |      |  |  |  |  |
|                                                                                                    |      |  |  |  |  |
| र आतृम्यो त्त्य गर्न <u>प्रदी फिल्</u> ट गर्नुहोस् ।                                                                               |      |  |  |  |  |

After filling required fields click on 'save annex 2' button then the following screen appears.

| SUCCESS |                        | × |
|---------|------------------------|---|
| ٩       | Successfully Saved !!! |   |
| _       | ок                     |   |

Click on OK button.

### 1.13 Entering Annex 10

Annex 10 is filled to claim credits such as installment payments, final tax payments, TDS, Vehicle Tax and Custom Tax. Click on Annex 10 button to enter details of annex 10. Then the following screen appears.

|                         |   | कर दावीव   | को किसिस : Credit   | : Claim 🗸                              |   |   |   |   |
|-------------------------|---|------------|---------------------|----------------------------------------|---|---|---|---|
|                         |   |            | आर्थिक वर्ष: 2070.  | 071                                    |   |   |   |   |
|                         |   | राजश्व शि  | र्षक नम्वर : [1.1.3 | 3.23] सामाजिक सुरक्षा कर               | ~ |   |   |   |
|                         |   | दाखीला     | को तरिका: Bank      | ·                                      |   |   |   |   |
|                         |   | दाखीला निर | स्सा नम्बर :        |                                        |   |   |   |   |
|                         |   | đ          | किको नाम : DISTR    | RICT TRESURY COMTROLLER OFFICE Syangja | ~ |   |   |   |
|                         |   | दार        | ग्रीला मिति : ҮҮҮҮ  | .MM.DD                                 |   |   |   |   |
|                         |   | दार        | व्रीला रकम :        |                                        |   |   |   |   |
|                         |   |            | 🕀 Ad                | d                                      |   |   |   |   |
|                         |   |            |                     |                                        |   |   |   |   |
| न्र मिलान दावी विवरण    |   |            |                     |                                        |   |   |   |   |
| र मिलान दावी विवरण<br>१ | २ | 3          | 8                   | 9                                      | ٤ | b | د | ९ |

a. कर दावीको किसिम: This field displays the list of values like

| Credit Claim       |
|--------------------|
| Credit Claim       |
| Transport Claim    |
| Customs Claim      |
| TDS                |
| Transfer Of Credit |
|                    |

- **b.** Depending upon the type of value you select from the list, it displays the dynamic form.
- c. Enter the fields like Revenue Account No., दाखीलाको तरिका, दाखीला निस्सा नम्बर, बैंकको नाम, दाखीला मिति, दाखीला रकम etc. and click किर्म्व to list the added values to grid.
- **d.** You can edit or delete rows in the grid by clicking 🖉 icon or 🤤 icon.
- e. When all the required data are entered then click 'SAVE' button to save entered data.

### 1.14 Entering Annex 11

Annex 11 is related to Medical Tax Credit Claim. Click on Annex 11 button to enter details of annex 11. Then the following screen appears.

| ~ .  |                   |                                         |                        |               |   |  |  |  |
|------|-------------------|-----------------------------------------|------------------------|---------------|---|--|--|--|
| þ P  | Print             |                                         | अनुसूर्च               | १ - ११        |   |  |  |  |
| र्खा | डि गएर अनुसूची तय | गर्न <mark>यहाँ किलक</mark> गर्नुहोस् । |                        |               |   |  |  |  |
| भौव  | बधोपचार कर मिलान  | दावी                                    |                        |               |   |  |  |  |
| ¢    | Add New           |                                         |                        |               |   |  |  |  |
|      | ٤                 | २                                       | 3                      | 8             |   |  |  |  |
|      | मिति              | स्वास्थ्य सेवा दिनेको नाम               | स्वास्थ्य सेवाको किसिम | औषधोपचार खर्च |   |  |  |  |
| 1    | YYYY.MM.DD        |                                         | Select 💙               |               | 9 |  |  |  |
|      |                   | Upda                                    | Doctor's Fee           |               |   |  |  |  |
|      |                   |                                         | Pathology Fee          |               |   |  |  |  |
|      |                   |                                         | Medical Purchase       |               |   |  |  |  |
|      |                   |                                         |                        |               |   |  |  |  |
|      |                   |                                         | जस्य                   | Π             |   |  |  |  |
|      | Save Anney 11     |                                         |                        |               |   |  |  |  |
|      | Seren allen 11    |                                         |                        |               |   |  |  |  |
| তা   | डि गएर अनुसूची तय | गर्न <u>यहा किलक</u> गर्नुहोस् ।        |                        |               |   |  |  |  |

a. Click 'Add New' button and add the fields like listed below:

Expense Date, Name of Service Provider, Type of Service, Expense Amount etc.

b. We can add multiple data but just clicking 'Add New' button. Then click on save button to save entered data.

# 1.15 Entering Annex 12

Annex 12 is related to Foreign Tax Credit Claim. Click on Annex 12 button to enter details of annex 12. Then the following screen appears.

| Print<br>पद्धांडि गपर अनुसूची तय गर्न <u>महाँ किलक</u> गर्नुहोस्<br>विदेशमा तिरेको कर मिलान दावी<br>की Add New<br>१<br>१<br>आय सोलको मलक | 3                                                      | ानुसूची -१२                  |                            |   |  |
|----------------------------------------------------------------------------------------------------|--------------------------------------------------------|------------------------------|----------------------------|---|--|
| पकाडि गपर अनुसूची तथ गर्न <mark>बहुँ किसक</mark> गर्नुहोस<br>विदेशमा तिरेको कर मिसान दावी<br>कि Add New<br>१<br>श                        | ()                                                     |                              |                            |   |  |
| विदेशमा तिरेको कर मितान दावी                                                                                                    | •                                                      |                              |                            |   |  |
| 🕀 Add New<br>१<br>आय सोतको मलक                                                                                                    | 2                                                      |                              |                            |   |  |
| १<br>आय स्रोतको मलक                                                                                                    | 3                                                      |                              |                            |   |  |
| आय स्रोतको मलक                                                                                                    | `                                                      | 3                            | 8                          |   |  |
| 33                                                                                                    | गत आयबर्ष सम्मको मिलान<br>गर्न बांकी विदेशमा तिरेको कर | यस आयबर्षमा विदेशमा तिरेको क | यस आयवर्षमा विदेशी कर दावी |   |  |
| 1 AFGHANISTAN                                                                                                    | 2000                                                   | 5000                         | 1000                       | 0 |  |
|                                                                                                    |                                                        |                              |                            |   |  |
| Total Expenses                                                                                                    | 2000.00                                                | 5000.00                      | 1000.00                    |   |  |

a. Click 'Add New' button and add the fields like listed below:

Country, total Unclaimed Foreign Tax from last Fiscal year, total Foreign Tax paid this fiscal year, total foreign tax claimed this fiscal year etc.

b. We can add multiple data but just clicking 'Add New' button. Then click on save button to save entered data.

# 1.16 Entering Annex 13

Annex 13 was introduced in FY 2067/68 to collect balance sheet information as well as sales and purchase records above 5 lakh transaction. Then the following screen appears.

| nnex-13                                                      |                                           |              |                |          |
|--------------------------------------------------------------|-------------------------------------------|--------------|----------------|----------|
| 📥 Print                                                      |                                           | अनुसूची - १३ |                |          |
| पछाडि गएर अनुसूची तय गर्न <mark>यहाँ</mark>                  | <u>किलक</u> गर्नुहोस् ।                   |              |                |          |
| सब्मिशन नं.:                                                 | 710001054252                              |              |                |          |
| आर्थिक वर्ष:                                                 | 2070.071                                  |              |                |          |
| स्थायी लेखा नम्बर:                                           | 302178669                                 |              |                |          |
| वित्तिय विवरण प्रविस्ट गर्नुहोस्।                            |                                           |              |                |          |
| सुची                                                         |                                           |              | रकम वा प्रतिसत |          |
| क'ल आय/नोक्सानी यस आ,व,<br>Gross Profit / Loss This Year     |                                           |              |                | <u>^</u> |
| क'ल आय/नोक्सानी गत आ,व,<br>Gross Profit / Loss Last Year     |                                           |              |                |          |
| बिक्री यस आ.व.<br>Sales This Year                            |                                           |              |                |          |
| बिक्री गत आ,व,<br>Sales Last Year                            |                                           |              |                |          |
| चाल' दायित्व यस आ, व,<br>Current Liabilities This Year       |                                           |              |                |          |
| चाल' दायित्व गत आ,व,<br>Current Liabilities Last Year        |                                           |              |                |          |
| चाल' सम्पत्ति गत आ,व,<br>Current Asset Last Year             |                                           |              |                |          |
| कर र ब्याज अधिको ख'द आय/नो<br>Net Profit / Loss Before Tax a | क्सानी यस आ.व.<br>and Interest This Year  |              |                | E        |
| कर र ब्याज अधिको ख'द आय/नो<br>Net Profit / Loss Before Tax a | क्सानी गत आ, व,<br>and Interest Last Year |              |                |          |
| कर अधिको ख'द आय/नोक्सानी य<br>Net Profit / Loss Before Tax T | गस आ.व.<br>This Year                      |              |                |          |
| कर अधिको ख'द आय/नोक्सानी ग<br>Net Profit / Loss Before Tax L | गत आ, व,<br>.ast Year                     |              |                |          |
| दिर्धकालीन ऋण यस आ,व,<br>Long Term Loan This Year            |                                           |              |                |          |
| दिर्धकालीन ऋण गत आ, व,<br>Long Term Loan Last Year           |                                           |              |                |          |
| चाल' प'झ्जी यस आ, व,<br>Equity This Year                     |                                           |              |                |          |
| चाल' प'झ्जी गत आ,व,<br>Equity Last Year                      |                                           |              |                |          |
| वित्तीय खर्च यस आ, व,<br>Financial Cost This year            |                                           |              |                |          |
| विन्तीय खर्च गत.भा व                                         |                                           |              |                | -        |

| ą                 | नै पनि व्यक्ति / संस्था संग आर्थि | ক বৰ্ষमা रু पाँच নাৰ্ড भन्दा बढीक | ो कारोबार छैन 🔲                           |             |           |   |  |
|-------------------|-----------------------------------|-----------------------------------|-------------------------------------------|-------------|-----------|---|--|
| Load From Excel F | ile                               |                                   |                                           |             |           |   |  |
| Load XLS:         |                                   |                                   | Browse                                    | 📑 Upload    | View Samp | e |  |
| Add New           |                                   |                                   |                                           |             |           |   |  |
| ٤                 | २                                 |                                   | 3                                         | 8           |           |   |  |
| स्थायी लेखा नम्बर | ् व्यवसायको नाम                   |                                   | खरिद/बिक्री/साहु/असामी                    | t           | रकम       |   |  |
|                   | 1                                 |                                   | Select                                    | ~           |           | 0 |  |
|                   |                                   | Update C                          | Sales<br>Purchase<br>Debtors<br>Creditors |             |           |   |  |
|                   |                                   |                                   | <b>ਤ</b> ਸਸ                               | रक <b>म</b> |           |   |  |
| Save Transaction  |                                   |                                   |                                           |             |           |   |  |
| टि गाम अन्यनी तम  | गर्न यहाँ किलक गर्नहोस ।          |                                   |                                           |             |           |   |  |

- a. Fill in financial details (balance sheet information)
- b. If taxpayer have financial Transaction of amount greater than Rs. 5,00,000 than they have to enter the details about it in the below which includes data like Pan, business holder's name, Sales/Purchase/Debtors/Creditors, Amount etc. We can upload these fields through Excel file as well.

- c. We can download the excel upload sample by clicking 'View Sample' button.
- d. Click on "Save" button to save entered data.

# **1.17** Submitting the Return

To submit go to annex list page and press 'Finalize Submit' Button. Once submitted, return cannot be edited.

### 1.18 Print Return

To print, the go to first page and press 'Print' Button.

### 2.0 Verification of Application

Taxpayer can verify the return themselves if taxpayer has obtained username and password from respective tax offices for verification. If username and password is not taken then taxpayer must print the return and submit to tax officer for verification. Use SOP ITS-G002 Module Verification to verify close of business return.

### **Effectiveness Criteria:**

It takes average time to enter Close of Business form and verify.

#### **References:**

SOP ITS-G002 Module Verification

### **Revision History:**

| Revision | Date<br>(DD/MM/YY) | Description of Changes | Requested By |
|----------|--------------------|------------------------|--------------|
|          |                    |                        |              |